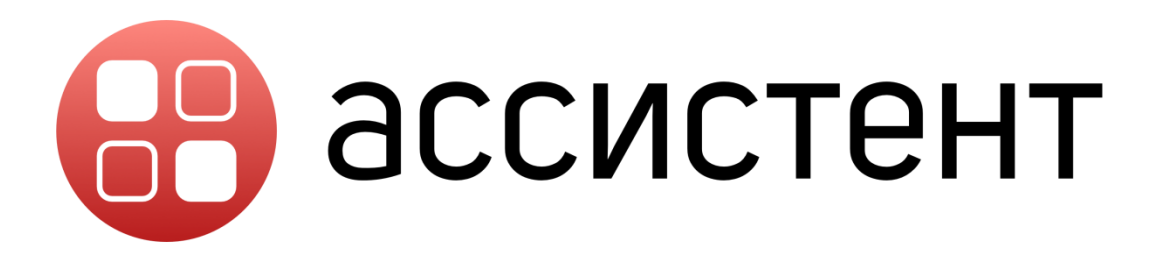

СИСТЕМА УДАЛЕННОГО МОНИТОРИНГА

И УПРАВЛЕНИЯ «АССИСТЕНТ»

# РУКОВОДСТВО ПОЛЬЗОВАТЕЛЯ

Воронеж 2017

| ИНТЕРФЕЙС ПРИЛОЖЕНИЯ                            | 3  |
|-------------------------------------------------|----|
| ФУНКЦИИ УПРАВЛЕНИЯ СОЕДИНЕНИЕМ                  | 7  |
| УПРАВЛЕНИЕ РАБОЧИМ СТОЛОМ УДАЛЕННОГО УСТРОЙСТВА | 7  |
| ОБМЕН ФАЙЛАМИ                                   | 9  |
| РЕДАКТОР РЕЕСТРА                                | 10 |
| ДИСПЕТЧЕР ЗАДАЧ                                 | 11 |
| ДИСПЕТЧЕР УСТРОЙСТВ                             | 12 |
| ИНФОРМАЦИЯ О СИСТЕМЕ                            | 13 |
| КОМАНДНАЯ СТРОКА                                | 14 |
| УПРАВЛЕНИЕ ПИТАНИЕМ                             | 15 |
| WAKE-ON-LAN                                     | 15 |
| ЧАТ                                             | 16 |
| РИСОВАНИЕ                                       | 17 |
| АВТОРИЗАЦИЯ В ПРИЛОЖЕНИИ                        | 18 |
| СПИСОК УСТРОЙСТВ                                | 21 |
| АДМИНИСТРИРОВАНИЕ                               | 23 |
| НАСТРОЙКИ ПРИЛОЖЕНИЯ АССИСТЕНТ                  | 24 |

Приложение Ассистент предназначено для управления удаленными устройствами, демонстрации собственного экрана другим пользователям.

В данном руководстве описаны основные элементы интерфейса приложения «Ассистент» и его базовый функционал.

Элементы интерфейса могут отличаться в зависимости от вида активированной в вашем приложении Лицензии.

## ИНТЕРФЕЙС ПРИЛОЖЕНИЯ

Рисунок А. Главное меню приложения Ассистент

|                          |          |     | А.1 – Уникальный идентификатор Вашего             |
|--------------------------|----------|-----|---------------------------------------------------|
| <                        | _ ×      |     | устройства.                                       |
|                          |          |     | А.2 – Временный пароль для доступа к Вашему       |
| 🛛 🔠 асси                 | стент    |     | устройству. Временный пароль формируется          |
|                          |          |     | системой автоматически и меняется при             |
| Denneration              |          |     | перезапуске приложения.                           |
| ваш идентифик            | атор     |     | А.З – Идентификатор устройства, к которому        |
| 137 994 017 —            |          | A.1 | вы хотите подключиться для управления.            |
| Пароль                   |          |     | А.4 – Кнопка для начала связи с удаленным         |
| 1792 -                   |          | A.2 | устройством.                                      |
|                          |          |     | <b>А.5</b> – Авторизация в приложении под учетной |
| Идентификатор            | партнера |     | записью пользователя Ассистент.                   |
| <mark>195 670 912</mark> | ~-       | A.3 | <b>А.6</b> – Переход к настройкам приложения.     |
| полключ                  | иться -  | ΔΔ  | <b>А.7</b> – Текущий статус вашего устройства –   |
|                          |          | 71  | готовность к подключению.                         |
|                          |          |     |                                                   |
| -р Вход в сист           | гему     | A.5 |                                                   |
| <ිරිු Настройки.         |          | A.6 |                                                   |
|                          |          |     |                                                   |
|                          |          |     |                                                   |
|                          |          |     |                                                   |
|                          | 5OTE     | A.7 |                                                   |
| 1010B MI                 |          |     |                                                   |

После нажатия кнопки «ПОДКЛЮЧИТЪСЯ», возможно, потребуется ввести пароль для доступа к удаленному устройству:

| 🔒 ассистент | 195 670 912                                   |
|-------------|-----------------------------------------------|
| Ok          | Ввелите пароль лля доступа к устройству       |
| Отмена      |                                               |
|             | До автоматического отклонения осталось 24 сек |

Рисунок В. Ввод пароля для подключения к удаленному устройству

Активные соединения отображаются в разделе «СОЕДИНЕНИЯ»

Рисунок С. Меню активных соединений с устройствами

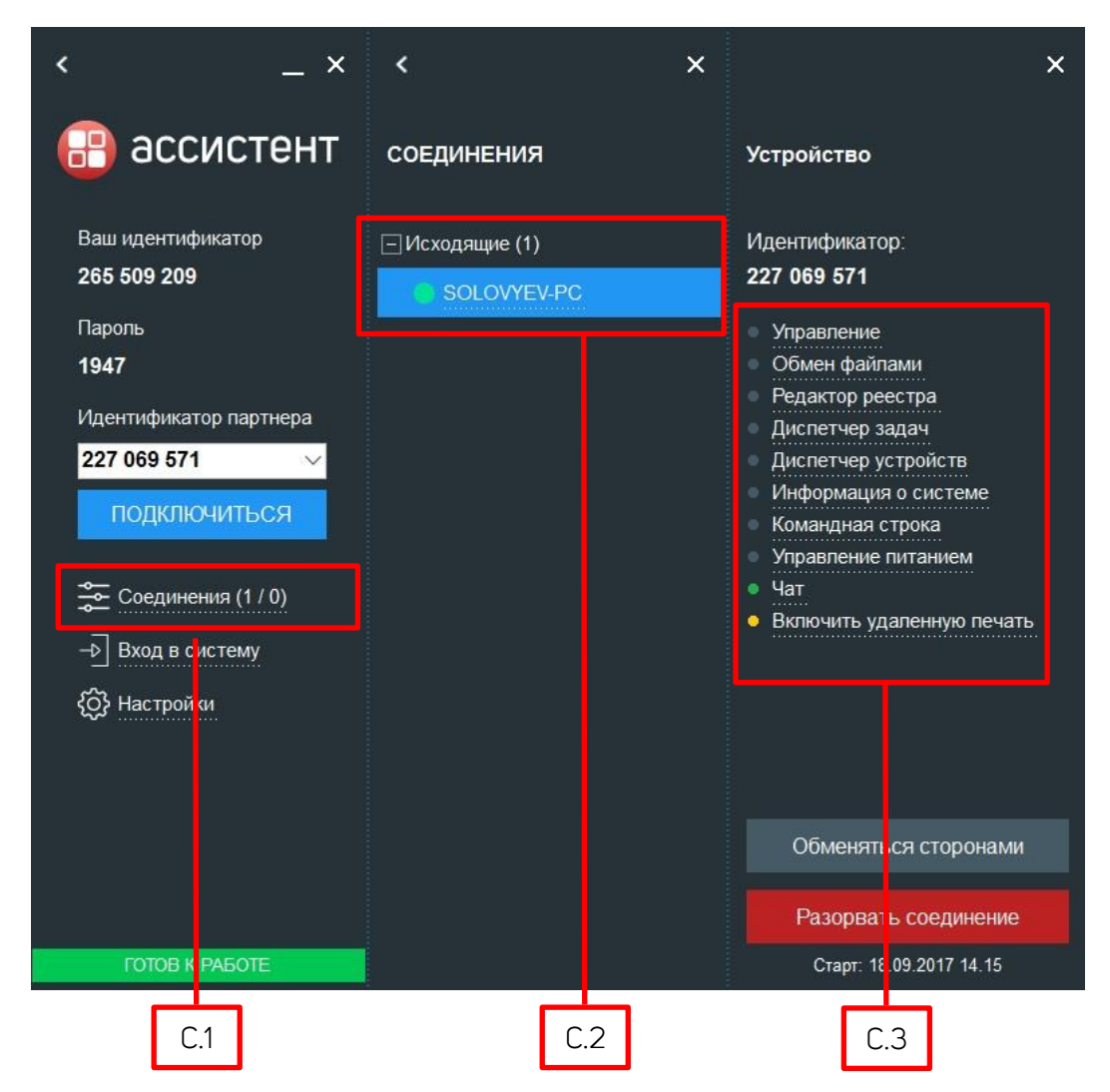

- С.1 Открытие информации об активных соединениях вашего устройства.
- С.2 Список исходящих и входящих соединений.
- С.З Список возможных функций управления удаленным устройством.

Для управления исходящими соединениями могут быть доступны следующие функции:

Рисунок D. Выбор функций управления Исходящими соединениями

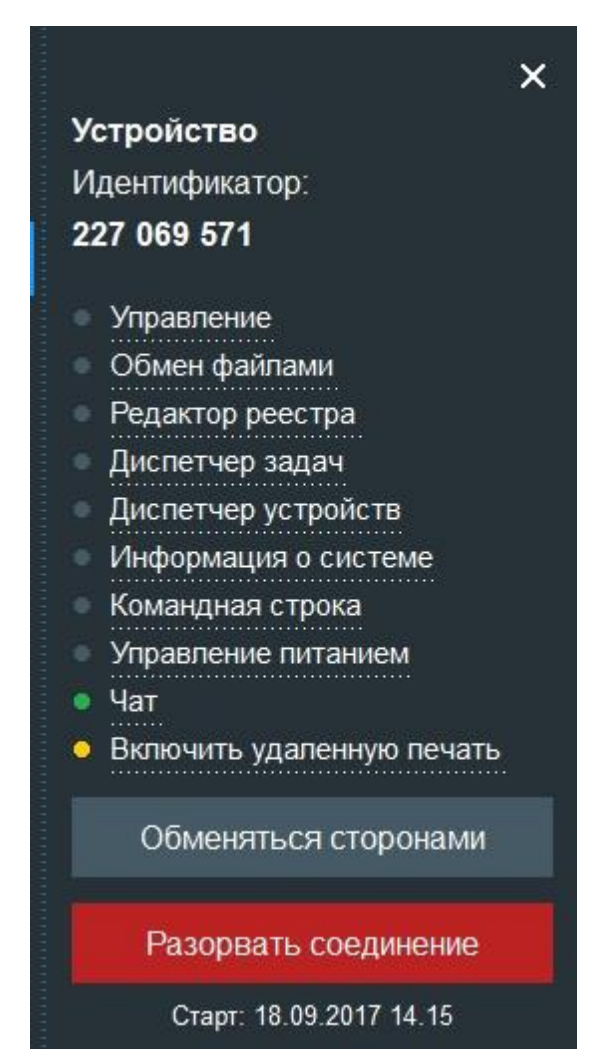

**1 – Управление** - Управление рабочим столом удаленного устройства.

2 – Обмен файлами - Обмен файлами с удаленным устройством без отображения рабочего стола и перехвата управления.
3 – Редактор реестра - Доступ к системному реестру удаленного устройства без отображения рабочего стола и перехвата управления.

4 – Диспетчер задач - Доступ к диспетчеру
 задач удаленного устройства без отображения
 рабочего стола и перехвата управления.

5 – Диспетчер устройств - Доступ к диспетчеру устройств удаленного компьютера без отображения рабочего стола и перехвата управления.

6 – Информация о системе - Отображение основных данных о системе удаленного устройства.

**7** – Командная строка - Доступ к командной строке удаленного устройства без отображения рабочего стола и перехвата управления.

**8** – **Управление питанием** - Управление питанием, выключение, перезагрузка удаленного устройства без отображения рабочего стола и перехвата управления.

9 – Чат - Текстовый, аудио, видео чат с пользователем удаленного устройства.

**10** – **Включить удаленную печать –** Включает возможность печати документов удаленного устройства на Вашем локальном принтере.

**11 – Обменяться сторонами** - Позволяет обменяться сторонами с выбранным устройством: заменить ИСХОДЯЩЕЕ соединение на ВХОДЯЩЕЕ.

12 – Разорвать соединение - Разрывает выбранное соединение.

Доступ к функциям управления может быть заблокирован, ограничен или требовать разрешения на стороне удаленного устройства.

Для управления входящими соединениями могут быть доступны следующие функции:

Рисунок Е. Выбор функций управления Входящими соединениями

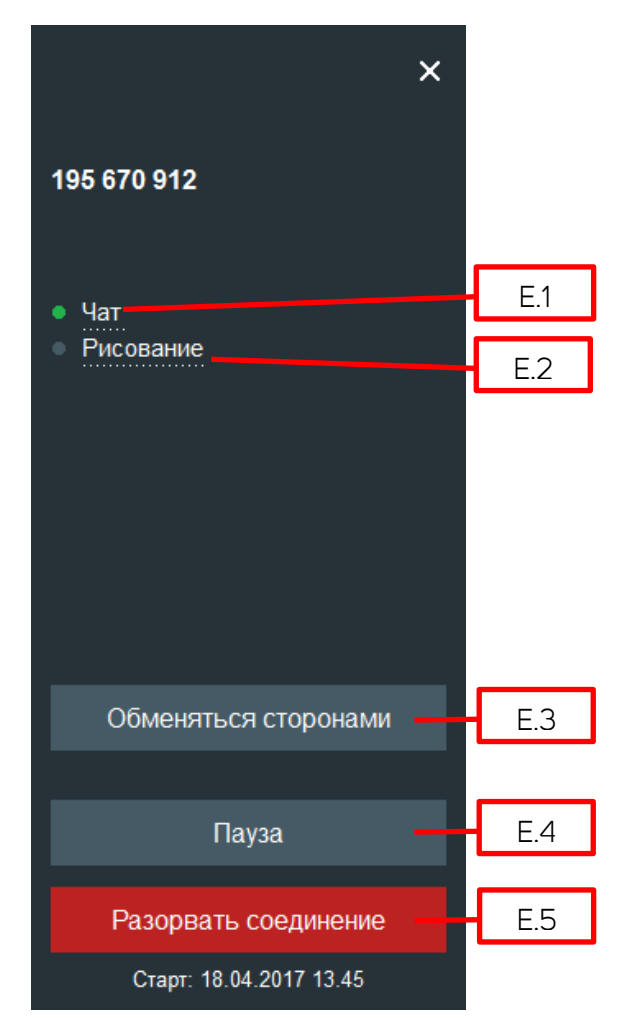

Е.1 – Текстовый, аудио, видео чат с

пользователем удаленного устройства.

**Е.2** – Переход в режим рисования на экране собственного устройства.

**Е.З** – Позволяет обменяться сторонами с выбранным устройством: заменить Входящее соединение на Исходящее.

Е.4 – Приостановка соединения. Соединение между устройствами не разрывается, но передача данных и вызов функций управления устройством прекращается. Кнопка меняет название на «ВОССТАНОВИТЬ» и служит для продолжения работы.

Е.5 – Разрывает выбранное соединение.

## ФУНКЦИИ УПРАВЛЕНИЯ СОЕДИНЕНИЕМ

УПРАВЛЕНИЕ РАБОЧИМ СТОЛОМ УДАЛЕННОГО УСТРОЙСТВА После выбора функции «Управление» интерфейс приложения будет выглядеть следующим образом (Рисунок F):

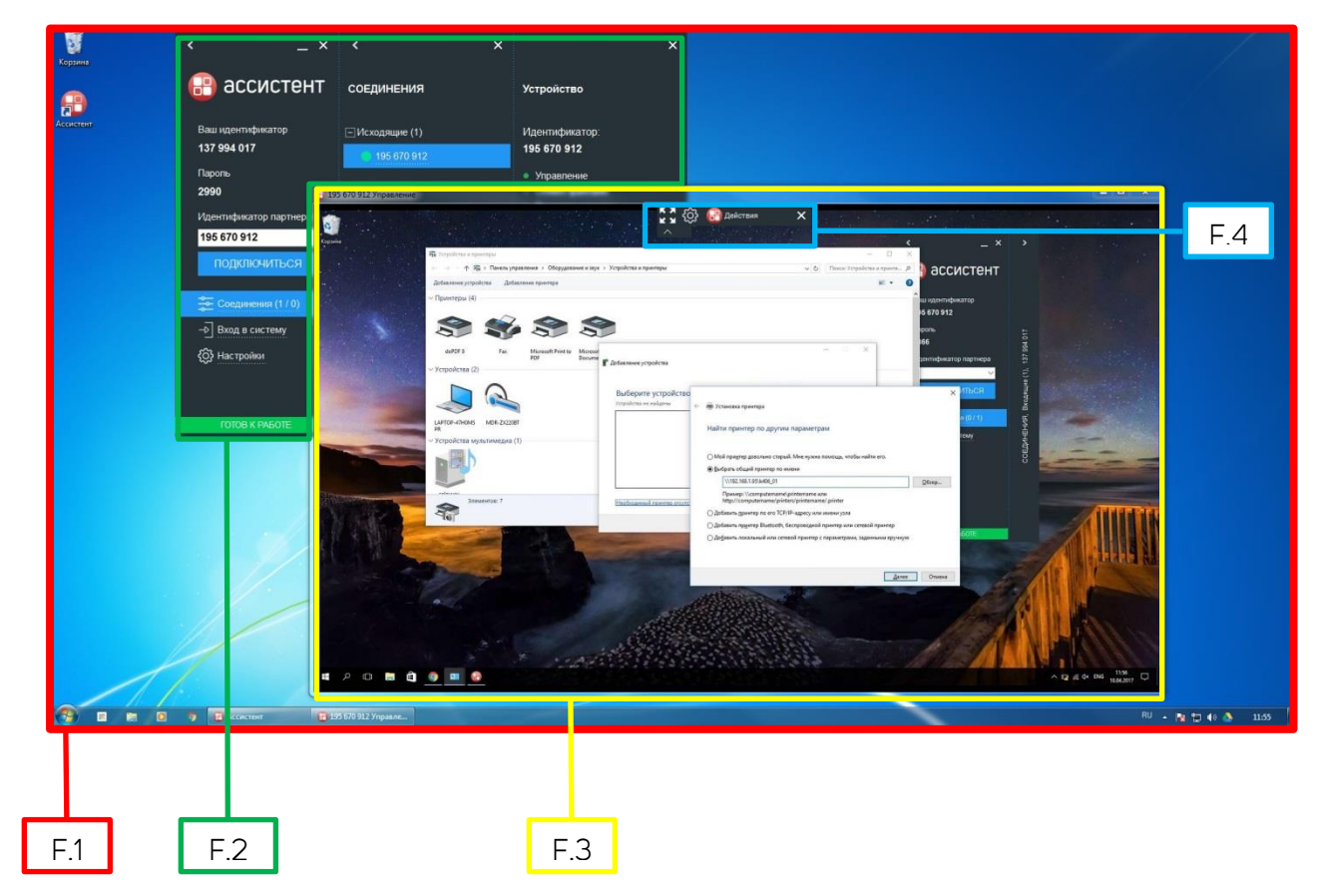

Рисунок F. Управление рабочим столом удаленного устройства

- F.1 Рабочий стол вашего устройства.
- F.2 Меню приложения Ассистент на вашем устройстве.
- F.3 Рабочий стол удаленного устройства под вашим управлением.
- F. 4 Меню действий при управлении удаленным рабочим столом (Рисунок G):

Рисунок G. Меню действий при управлении удаленным рабочим столом

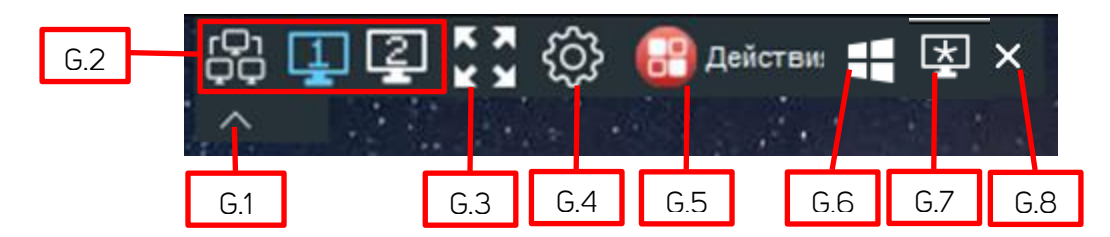

G.1 – Скрыть меню.

G.2 – Переключение между мониторами удаленного устройства или отображение сразу всех мониторов.

G.3 – Развернуть отображение удаленного рабочего стола на весь экран.

G.4 – Настройки управления удаленным рабочим столом.

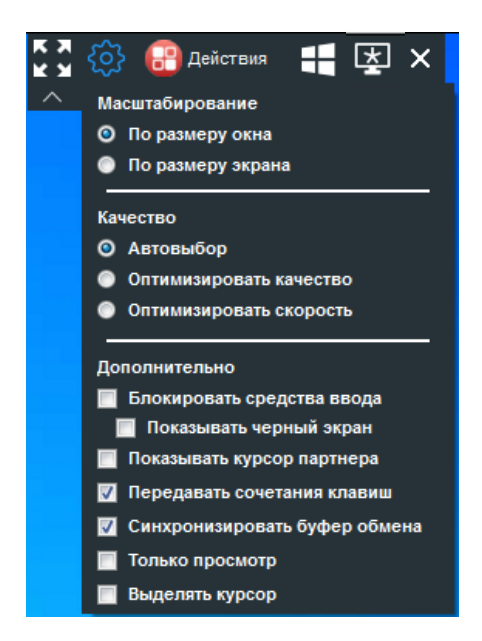

G.5 – Выбор других функций управления удаленным устройством.

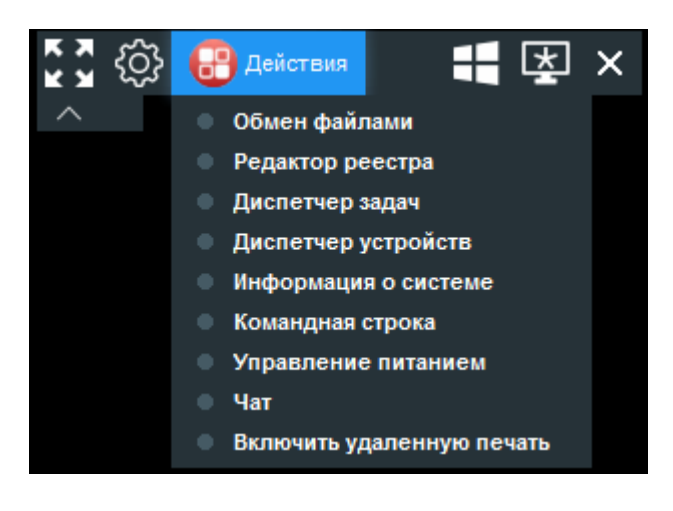

G. 6 – Выбор специальных действий, в зависимости от операционной системы на удаленном устройстве:

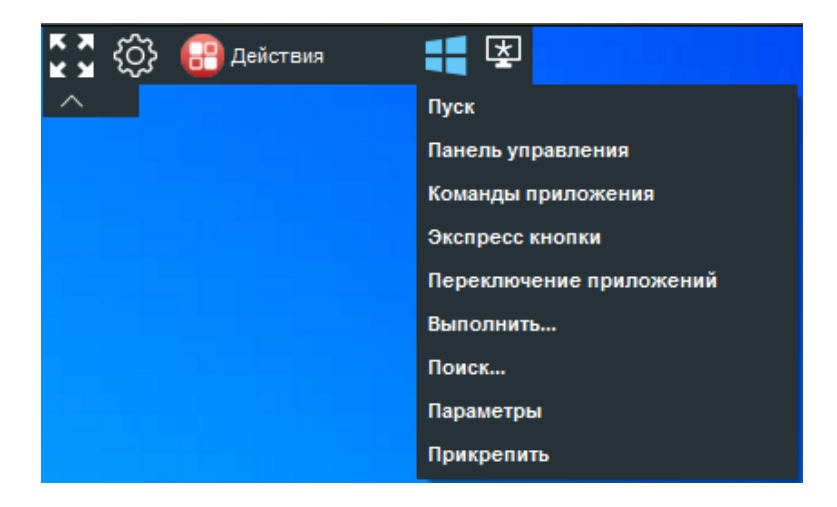

G.7 – Сделать скриншот (снимок) экрана удаленного устройства.

G.8 – Закрыть окно управления удаленным рабочим столом без разрыва соединения.

#### ОБМЕН ФАЙЛАМИ

Функция «ОБМЕН ФАЙЛАМИ» не требует перехвата управления и отображения удаленного рабочего стола.

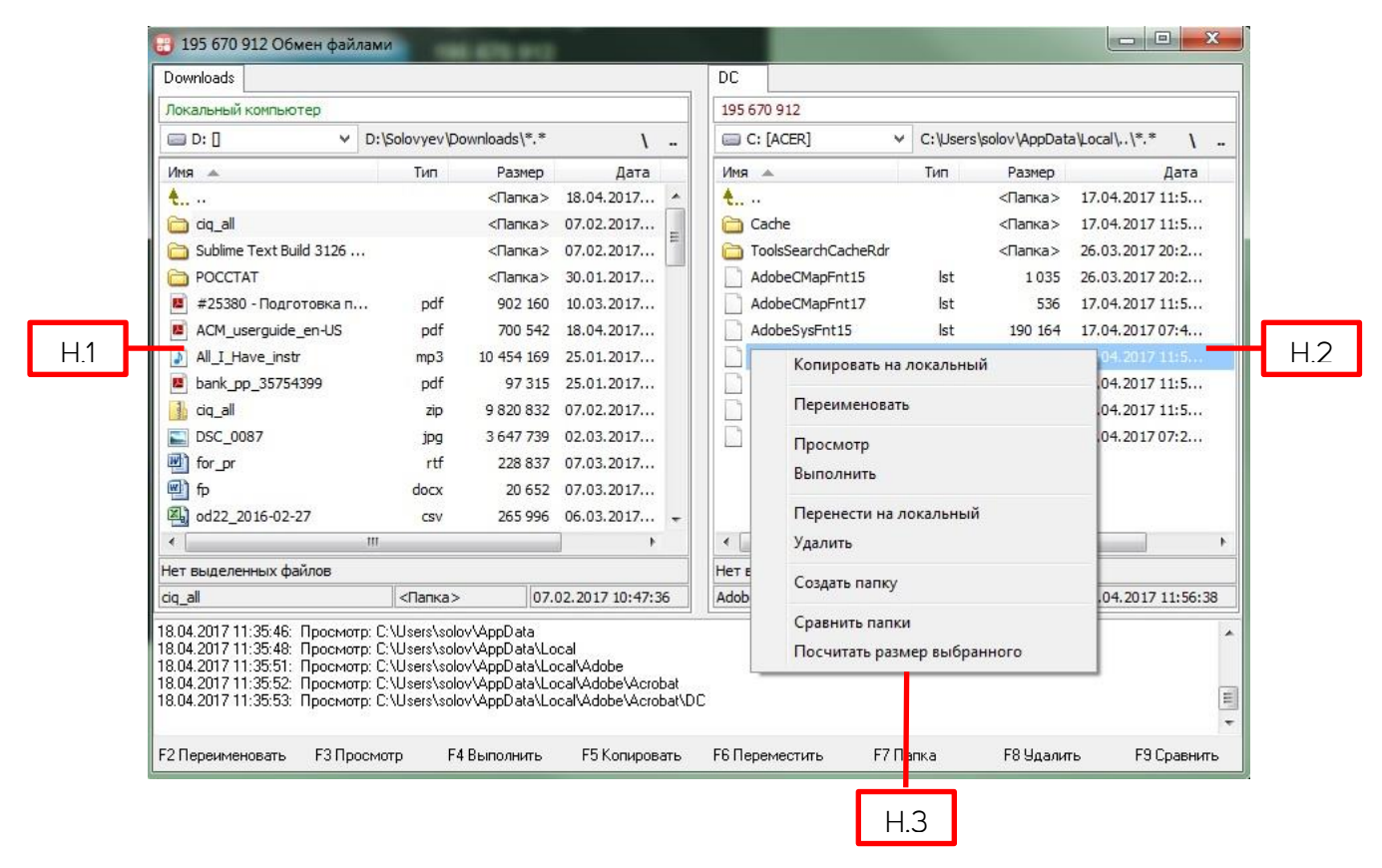

Рисунок Н. Диспетчер файлов

- н.1 Файлы вашего устройства.
- н. 2 Файлы удаленного устройства.
- н. 3 Доступные операции над файлами и папками.

#### РЕДАКТОР РЕЕСТРА

Функция «РЕДАКТОР РЕЕСТРА» не требует перехвата управления и отображения удаленного рабочего стола.

| 195 670 | 912 Редактор реестра        | 1.0 |                        |         |                                            |
|---------|-----------------------------|-----|------------------------|---------|--------------------------------------------|
| Созда   | ть 👻 📝 Переименовать 🗙 Удал | ить | 🛃 Обновить 🛛 👍 Экспорт | Колонки | и списка 🌀 Закры                           |
| =       | goPro 🔁                     | *   | Имя 1                  | Тип     | Значение                                   |
|         | 🗁 InstallSpots              |     | GoProTools             | REG_SZ  | C:\Program Files (x86)\GoPro\Tools\        |
| ± [     | HaaliMkx                    |     | (ab) ParentDir         | REG_SZ  | C:\Program Files (x86)\GoPro\              |
| Œ       | Icaros                      |     | ab) ProductDr          | REG_SZ  | C:\Program Files (x86)\GoPro\GoPro Studio\ |
| ± [     | IM Providers                |     |                        |         |                                            |
| Œ [     | Intel                       |     |                        |         |                                            |
| ± [     | Khronos                     |     |                        |         |                                            |
| Œ       | KLCodecPack                 | -   |                        |         |                                            |
| ± [     | LAV                         |     |                        |         |                                            |
| E       | LiveUpdate360               |     |                        |         |                                            |
| ± [     | Macromedia                  |     |                        |         |                                            |
| Œ       | McAfee                      | E   |                        |         |                                            |
| ± [     | Microsoft                   |     |                        |         |                                            |
| œ [     | 📄 Mozilla                   |     |                        |         |                                            |
| ± [     | 📄 mozilla.org               |     |                        |         |                                            |
| Œ       | MozillaPlugins              |     |                        |         |                                            |
| ± [     | Nuance                      |     |                        |         |                                            |
| œ [     | ODBC                        |     |                        |         |                                            |
| Ð [     | OEM                         |     |                        |         |                                            |
| E       | OpenAL                      |     |                        |         |                                            |
| ± [     | 📄 Realtek                   |     |                        |         |                                            |
| Œ [     | Realtek Semiconductor Corp. | -   |                        |         |                                            |

Рисунок I. Редактор реестра удаленного устройства

### ДИСПЕТЧЕР ЗАДАЧ

Функция «ДИСПЕТЧЕР ЗАДАЧ» не требует перехвата управления и отображения удаленного рабочего стола.

| Рисунок   | J. | Диспетчер   | задач | удаленного           | устройства   |
|-----------|----|-------------|-------|----------------------|--------------|
| 1,10,1010 | •• | H101101 10b | 04441 | <i>у</i> далгоннот о | Joi pomoi Do |

| риложения Процессы С     | лужбы Автозапуск    | Быстродейств  | не              |                   |
|--------------------------|---------------------|---------------|-----------------|-------------------|
|                          |                     |               | 🗌 Обновле       | ние каждые 1 🌲 се |
| Имя образа 🔺             | Пользователь        | ЦП (за        | Память (Кб)     |                   |
| ACCStd.exe               | solov               | 0             | 7128            | -                 |
| AdAppMgrSvc.exe          | UNKNOWN             | 0             | 17736           |                   |
| ApplicationFrameHost.exe | e solov             | 0             | 21136           |                   |
| armsvc.exe               | UNKNOWN             | 0             | 11868           | =                 |
| assistant.exe            | solov               | 90            | 49592           |                   |
| audiodg.exe              | UNKNOWN             | 0             | 18888           |                   |
| BackgroundAgent.exe      | solov               | 0             | 1092            |                   |
| ccd.exe                  | UNKNOWN             | 0             | 22636           |                   |
| CCDMonitorService.exe    | UNKNOWN             | 0             | 1972            |                   |
| chrome.exe               | solov               | 0             | 157584          |                   |
| chrome.exe               | HORIT               |               | F5 72           |                   |
| chrome.exe               | порите              |               | 36              |                   |
| chrome.exe 🗙 3aa         | вершить процесс     |               | Del 20          |                   |
| chrome.exe               | иоритет             |               | ► <sup>)8</sup> |                   |
| chrome.exe CK            | опировать в буфер ( | обмена Shift+ | Ctrl+C 4        |                   |
| chrome.exe Kor           | нтекстный поиск     | Shift+        | Ctrl+F 28       |                   |
| conhost.exe              | UNKNOWN             | 0             | 4324            |                   |
| conhost.exe              | UNKNOWN             | 0             | 4428            |                   |
| conhost.exe              | UNKNOWN             | 0             | 5296            |                   |
| Connect.Service.Content  | UNKNOWN             | 0             | 37036           |                   |
| csrss.exe                | UNKNOWN             | 0             | 4304            |                   |

#### ДИСПЕТЧЕР УСТРОЙСТВ

Функция «ДИСПЕТЧЕР УСТРОЙСТВ» не требует перехвата управления и отображения удаленного рабочего стола.

| indiana di diana indiana di di di di di di di di di di di di di | Рисунок | к. | Диспетчер | устройств | удаленного | компьютера |
|-----------------------------------------------------------------|---------|----|-----------|-----------|------------|------------|
|-----------------------------------------------------------------|---------|----|-----------|-----------|------------|------------|

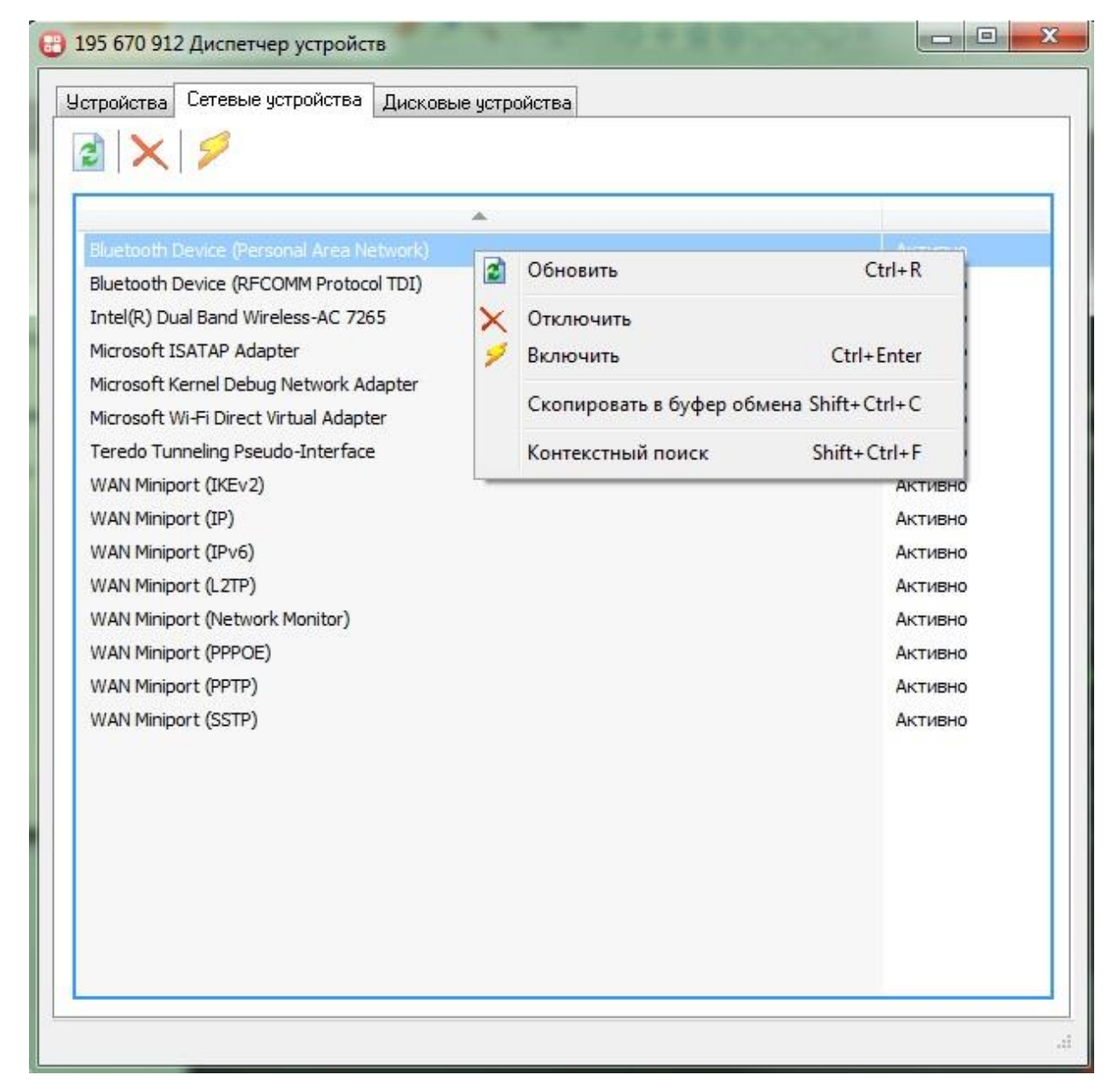

#### ИНФОРМАЦИЯ О СИСТЕМЕ

Функция «ИНФОРМАЦИЯ О СИСТЕМЕ» не требует перехвата управления и отображения удаленного рабочего стола.

| Общая информация       |                                                                 |   |
|------------------------|-----------------------------------------------------------------|---|
| Дата сбора информации  | 18.04.2017 11:29                                                | ſ |
| ID устройства          | 195 670 912                                                     |   |
| Имя компьютера         | LAPTOP-47H0M5PR                                                 |   |
| Имя пользователя       | solov                                                           |   |
| Домен                  | LAPTOP-47H0M5PR                                                 |   |
| Операционная система   | Майкрософт Windows 10 Домашняя для одного<br>языка (10.0.14393) |   |
| Техническая информация |                                                                 |   |
| Процессор              | Intel(R) Core(TM) i5-6200U CPU @ 2.30GHz                        |   |
| Физическая память      | 8,00 F6                                                         |   |
| Диски                  |                                                                 |   |
| C: [ACER]              | NTFS свободно 165,71 Гб из 237,36 Гб                            |   |
| Сеть                   |                                                                 |   |
| Имя                    | {6F6A8027-89FB-4DD3-8F19-A7BA06161B31}                          |   |
|                        | Bluetooth Device (Personal Area Network)                        |   |
| МАС адрес              | 7C-B0-C2-53-08-30                                               |   |
| IP адрес               | 0.0.0.0                                                         |   |
| Маска подсети          | 0.0.0,0                                                         |   |
| Шлюз                   | 0.0.0.0                                                         |   |

Рисунок L. Информация о системе удаленного устройства

#### КОМАНДНАЯ СТРОКА

Функция «КОМАНДНАЯ СТРОКА» не требует перехвата управления и отображения удаленного рабочего стола.

Рисунок М. Командная строка удаленного устройства

X 🔠 195 670 912 Командная строка [Майкрософт Windows 10 Домашняя для одного языка (10.0.14393)] C:\Program Files (x86)\Ассистент\>ipconfig /all Настройка протокола IP для Windows ....: LAPTOP-47H0M5PR Имя компьютера ИМИ КОМПВЮТЕРА ОСНОВНОЙ DNS-суффикс Тип узла. IP-маршрутизация включена... WINS-прокси включен... гибридный : Нет : Нет Адаптер беспроводной локальной сети Подключение по локальной сети\* 1: Microsoft Wi-Fi Direct Virtual Adapter 7C-B0-C2-53-08-2D Дa Дa Адаптер беспроводной локальной сети Беспроводная сеть: DNS-суффикс подключения . . . Описание. . . . . . . . . . . . Intel(R) Dual Band Wireless-AC 7265 7C-B0-C2-53-08-2C Дa Да fe80::e841:a8ad:3b5:36dd%7(Основной) 192.168.70.123(Основной) 255.255.255.0 

#### УПРАВЛЕНИЕ ПИТАНИЕМ

Функция «УПРАВЛЕНИЕ ПИТАНИЕМ» не требует перехвата управления и отображения удаленного рабочего стола.

Рисунок N. Управление питанием удаленного устройства

| 🔐 Ноутбу | к (195 670 912) Управление питанием 💷 📼 💌 |
|----------|-------------------------------------------|
| ×        | Какие действия выполнить?                 |
|          | 🔘 Выполнить перезагрузку                  |
|          | 🔘 Выключить                               |
|          | 🔘 Завершить сеанс                         |
|          | 🔘 Уйти в сон                              |
|          | 🔘 Уйти в гибернацию                       |
|          | Не ждать завершения приложений            |
|          | Включить (Wake-On-Lan)<br>MAC - agpec     |
|          |                                           |
|          | Ок Отмена                                 |

#### WAKE-ON-LAN

Данная функция позволяет включить устройство, находящееся в той же локальной сети, что и удаленное устройство, с которым установлено соединение в данный момент. Для включения устройства необходимо ввести его MAC-адрес в соответствующее поле.

## ВНИМАНИЕ!

ФУНКЦИЯ «WAKE-ON-LAN» ДОЛЖНА БЫТЬ НАСТРОЕНА В BIOS УСТРОЙСТВА, КОТОРОЕ НЕОБХОДИМО ВКЛЮЧИТЬ.

#### ЧАТ

Функция «ЧАТ» не требует перехвата управления и отображения удаленного рабочего стола.

Рисунок О. Текстовый, аудио и видео чат с пользователем удаленного устройства

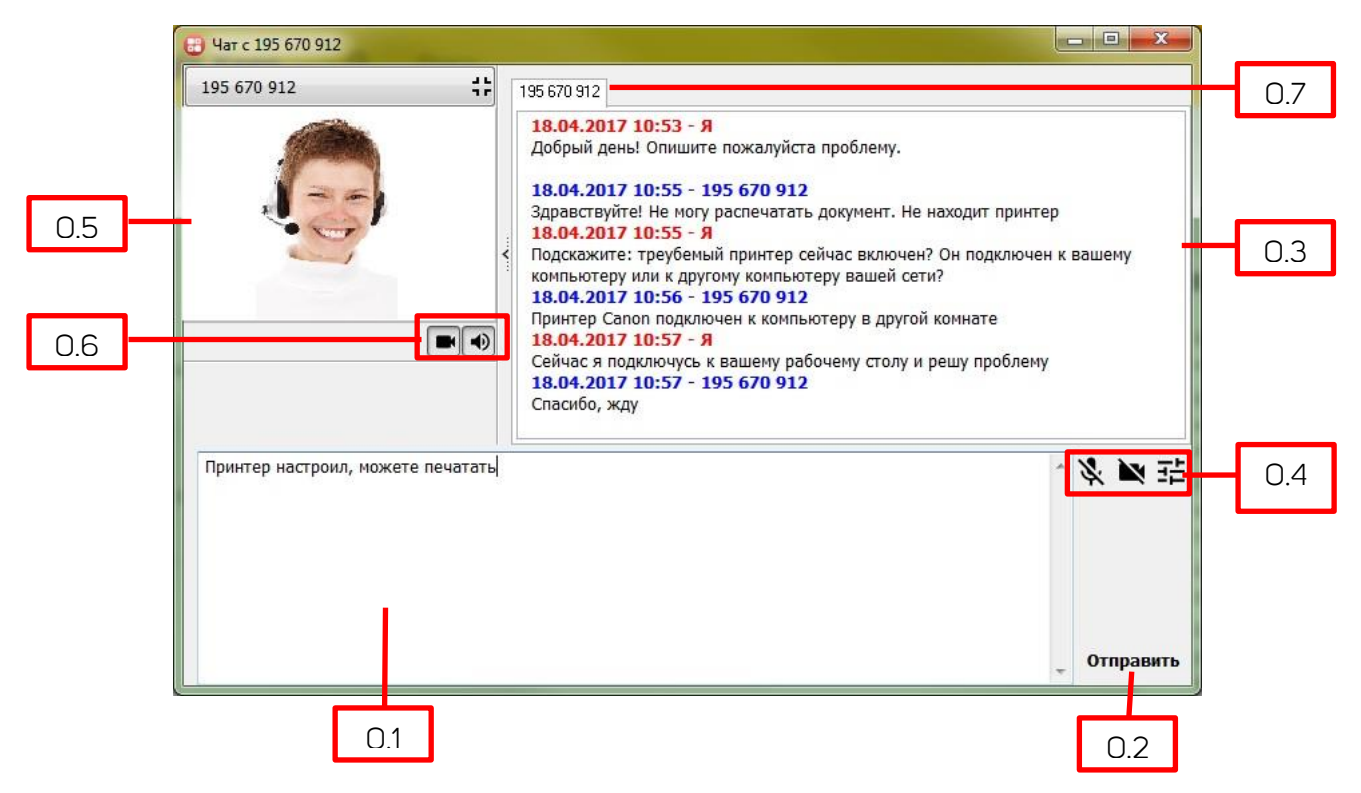

- О.1 Поле ввода текстового сообщения.
- 0.2 Отправка сообщения собеседнику.
- 0.3 Переписка с собеседником.
- 0.4 Настройки аудио и видео связи вашего устройства, отключение/включение передачи звука

и видео от вашего устройства.

- 0.5 Видеоизображение собеседника.
- 0.6 Включение/отключение приема звука и видео от собеседника.
- 0.7 Вкладки чатов с разными собеседниками.

#### РИСОВАНИЕ

В режиме «РИСОВАНИЯ» пользователь может создавать графические пометки на экране устройства.

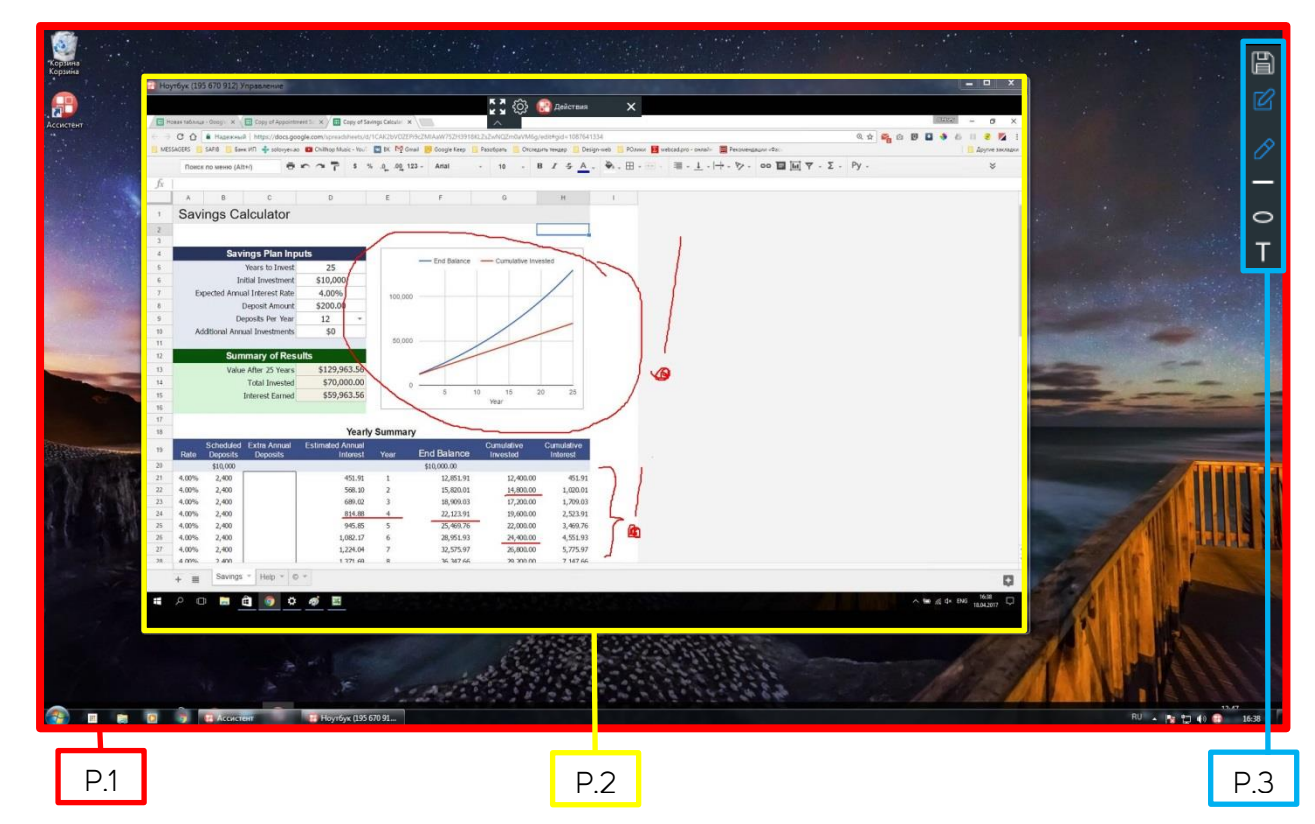

Рисунок Р. Текстовый, аудио и видео чат с пользователем удаленного устройства

- Р.1 Рабочий стол вашего устройства
- Р.2 Рабочий стол удаленного устройства
- Р.3 Инструменты рисования:

Позволяют рисовать простые геометрические фигуры, стирать нарисованные линии, сохранять снимок экрана и размещать на экране «стикер» - графическое изображение из файла.

Режим рисования так же можно включить с помощью контекстного меню из панели задач операционной системы.

|   | ₽          |
|---|------------|
| Ø | ٢          |
| Ø | $\Diamond$ |
| — |            |
| 0 | Ο          |
| Т | ~          |

## АВТОРИЗАЦИЯ В ПРИЛОЖЕНИИ

Авторизация в приложении Ассистент необходима для ведения списка ваших устройств и доступа к другим дополнительным функциям.

Для авторизации в приложении нажмите кнопку «вход в систему» (Р.1):

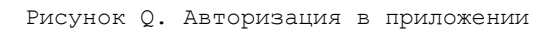

| <                                      | _ ×           | ×                                                |
|----------------------------------------|---------------|--------------------------------------------------|
| 🔒 ассис                                | тент          | ВХОД В СИСТЕМУ                                   |
| Ваш идентификато<br><b>137 994 017</b> | p             | Пожалуйста, авторизуйтесь в системе<br>Ассистент |
| Пароль<br><b>3293</b>                  |               | user@yourmail.com 0.2                            |
| Идентификатор пар<br>195 670 912       | отнера        | ••••  Q.3<br>Запомнить пароль                    |
| подключить                             | RCG           |                                                  |
| –⊳] Вход в систему                     | <u>/</u>      |                                                  |
| {) Настройки                           |               | ВХОД 0.4                                         |
|                                        |               | OTMEHA                                           |
|                                        | re <b>e e</b> | Регистрация Q.5<br>Восстановление пароля Q.6     |
|                                        | Q.1           |                                                  |

- Q.1 Открытие формы для авторизации в приложении.
- Q.2 Ввод е-mail своей учетной записи.
- **Q.3** Ввод пароля от своей учетной записи.
- Q.4 Авторизация в приложении с введенным e-mail и паролем.

**Q.5** – Открытие формы для регистрации новой учетной записи:

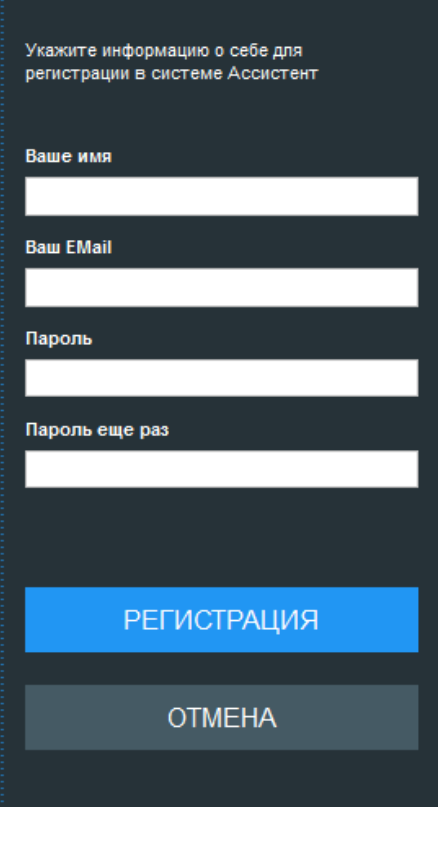

РЕГИСТРАЦИЯ

**Q.6** – Открытие формы для восстановления пароля.

Для восстановления пароля необходимо ввести e-mail вашей учетной записи и следовать инструкциям, которые изложены в электронном письме от службы технической поддержки Ассистент.

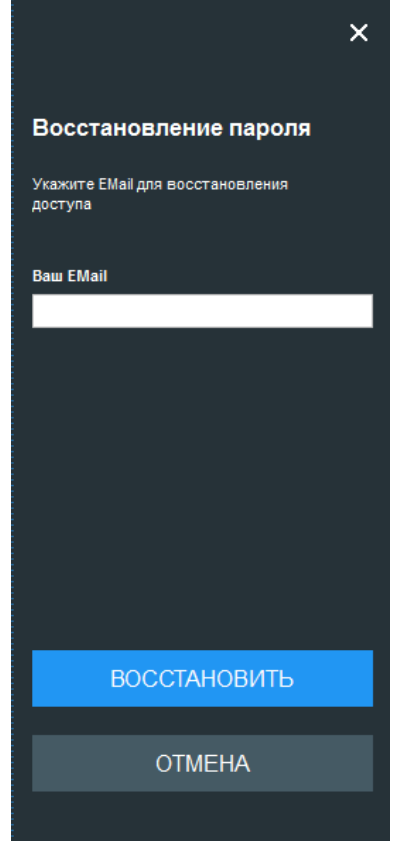

После успешной авторизации интерфейс приложения примет, следующий вид:

Рисунок R. Меню приложения после авторизации пользователя

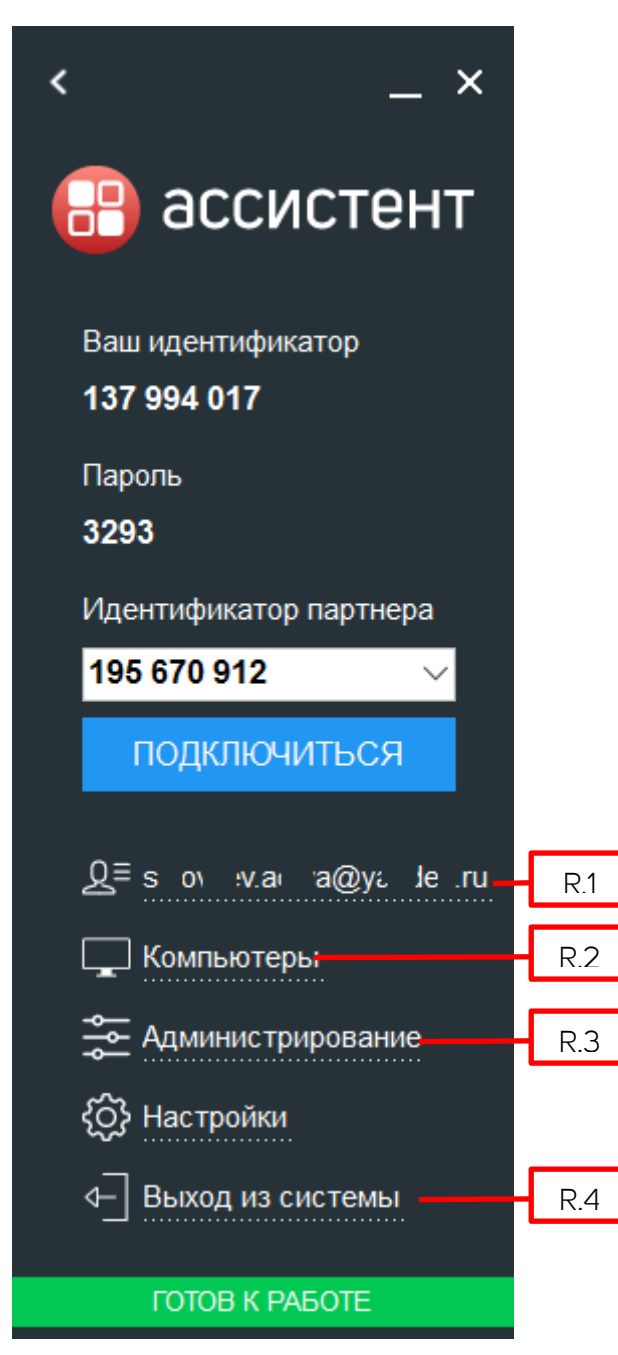

R.1 – Настройки профиля вашей учетной записи.

**R.2** – Открытие списка ваших устройств.

**R.3** – Переход к сканированию локальной сети

для поиска устройств.

**R.4** – Отмена авторизации пользователя.

## СПИСОК УСТРОЙСТВ

Список устройств доступен только после авторизации пользователя в приложении.

Рисунок S. Список ваших устройств

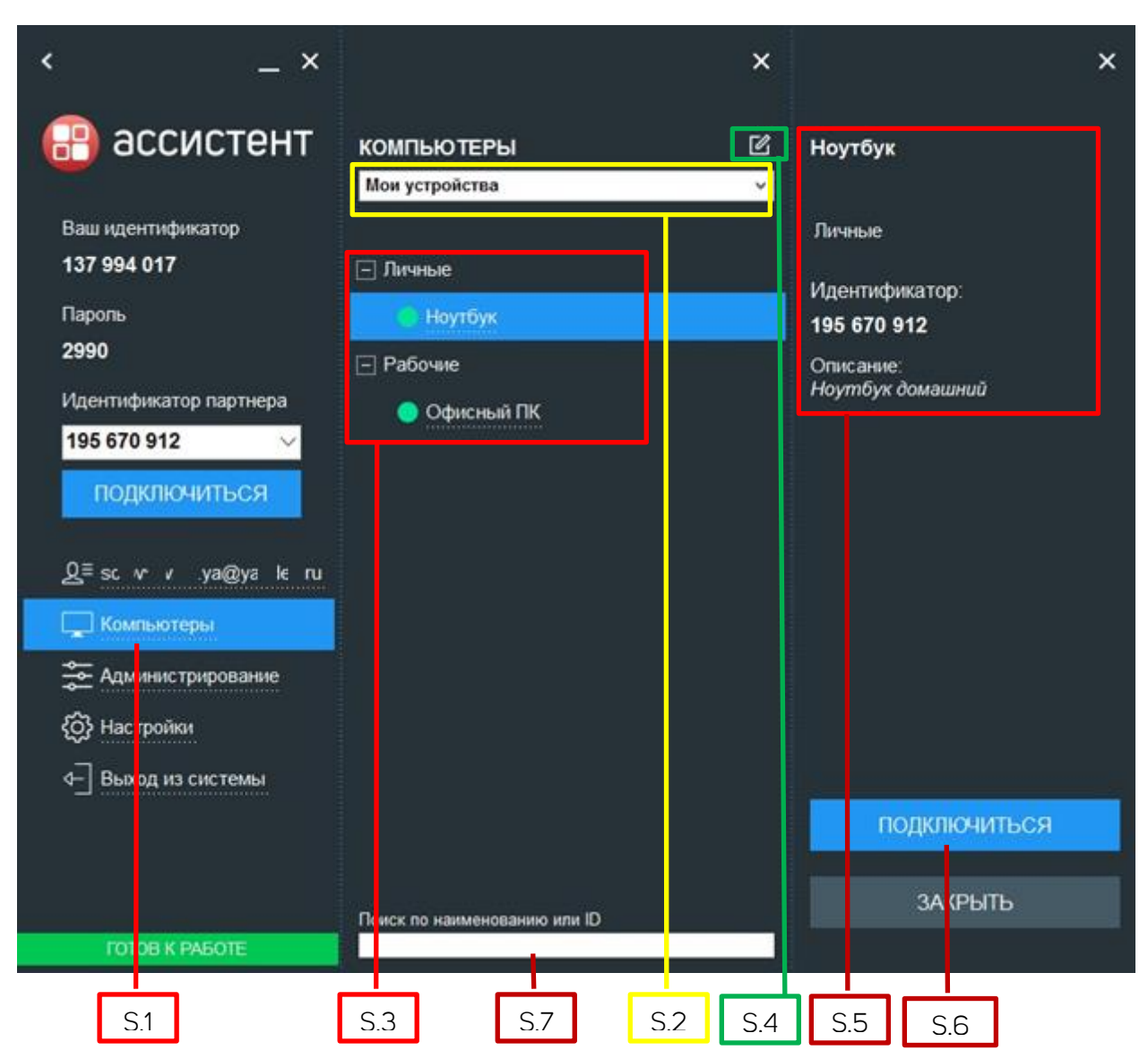

**S.1** – Открытие списков устройств.

**S.2** – Выбор списка устройств: «МОИ УСТРОЙСТВА» и устройства ваших организаций. Выбор доступен на основании активированной лицензии.

- S.3 Группированный список устройств.
- S.4 Включение режима редактирования. Позволяет редактировать группы, устройства.
- **S.5** Информация о выбранном устройстве.
- S.6 Кнопка для начали связи с выбранным устройством.
- S.7 Текстовый поиск устройств.

| T.1 T.2 T.2                   |        |
|-------------------------------|--------|
|                               | ×      |
| компыотеры                    | ø      |
| М <mark>ои устр</mark> ойства | $\sim$ |
| \ominus - 差 🙁                 |        |
| — Личные                      |        |
| Ноутбук                       |        |
| – Рабочие                     |        |
| 🔵 Офисный ПК                  |        |
|                               |        |
|                               |        |
|                               |        |
|                               |        |
|                               |        |
|                               |        |
|                               |        |
| Поиск по наименованию или ID  |        |

Т.1 – Создание группы или устройства.
Т.2 – Редактирование выбранной группы или устройства.
Т.3 – Удаление выбранной группы или устройство.

## АДМИНИСТРИРОВАНИЕ

Функция доступна только авторизованному пользователю и позволяет просканировать вашу локальную сеть, чтобы найти устройства с запущенным приложением Ассистент.

| < _ ×                            | Гонск Иненть X Уда         | лить 🍓 действия - 🛃 Обновить        | 🖉 Колончи стиска           |                                 | С Закрыты       |
|----------------------------------|----------------------------|-------------------------------------|----------------------------|---------------------------------|-----------------|
| 🔗 ассистент                      |                            |                                     | 112,248,70,87              | Co press                        | T.              |
|                                  | 137 994 017<br>195 670 912 | Мом устройства<br>Мом устройства    | 192.168.70.68              | Рабочне<br>Личные               | C Biro<br>Hoved |
| Ваш идентификатор<br>137 994 017 | 230-253-430<br>258-005-055 | Прокабель, ООО<br>КабельМонтаж, ООО |                            | 1 group_sol_user<br>Бухгалтерня | 210 25<br>Конты |
| Паропь                           |                            | 1                                   |                            |                                 |                 |
| 2990                             |                            |                                     |                            |                                 |                 |
| Идентификатор партнера           |                            |                                     |                            |                                 |                 |
| 195 6/0 912 🗸                    |                            |                                     |                            |                                 |                 |
| подключиться                     |                            |                                     |                            |                                 |                 |
| 🗯 Соединения (1 / 0)             |                            |                                     |                            |                                 |                 |
| Q≣s xwa ovan@va e∵i              |                            |                                     |                            |                                 |                 |
|                                  |                            |                                     |                            |                                 |                 |
|                                  |                            |                                     |                            |                                 |                 |
| Администрирование                |                            |                                     |                            |                                 |                 |
| {O} Настройки Поиск и упра<br>—  | вление устройствами        |                                     |                            |                                 |                 |
| 4 Выход из системы               | 20                         |                                     |                            |                                 | ^               |
| FOTOB K PASOTE                   | Rearce S. Russianuar O. Ma | аления налаго 1 Последний вид       | Datase: 102 168 70 60 - 10 | 2 168 70 68                     |                 |

Рисунок U. Администрирование - сканирование сети

- U.1 Список обнаруженных устройств.
- U.2 Поиск устройств в локальной сети в рамках диапазона IP-адресов.
- U.3 Изменение информации о выбранном устройстве.
- U.4 Удаление выбранного устройства из списка обнаруженных.
- U.5 Выбор дополнительных действий над выбранным устройством, например: включить

устройство в состав группы или организации.

**U.6** – Обновление информации в списке обнаруженных устройств.

**U.7** – Настройка колонок списка обнаруженных устройств: скрыть колонку, отобразить скрытую колонку, сгруппировать список и так далее.

## НАСТРОЙКИ ПРИЛОЖЕНИЯ АССИСТЕНТ

Рисунок V. Меню настроек

| <                                                                                                    | _ ×                | < ×                                                                                          |                                                                             |
|----------------------------------------------------------------------------------------------------|--------------------|----------------------------------------------------------------------------------------------|-----------------------------------------------------------------------------|
| но на на на на на на на на на на на на на                                                                                                    | гент               | НАСТРОЙКИ                                                                                    |                                                                             |
| Ваш идентификатор<br>265 509 209<br>Пароль<br>0099<br>Идентификатор пар<br>227 069 571<br>ПОДКЛЮЧИТЬ<br>-> Вход в систему<br>€ Настройки<br>V.1 | отнера<br>∨<br>иСЯ | Основные           Безопасность           Управление           Журналы           О программе | <ul> <li>V.2</li> <li>V.3</li> <li>V.4</li> <li>V.5</li> <li>V.6</li> </ul> |
| готов к работ                                                                                                    | E                  |                                                                                              |                                                                             |

V.1 – Открытие меню настроек приложения.

- V.2 Доступ к основным настройкам приложения:
  - Активация лицензии.
  - Проверка обновлений приложения.
- V.3 Доступ к настройкам безопасности:

- Параметры пароля для подключения.
- Параметры сертификатов ЭЦП для подключения.
- Выбор правил доступа к вашему устройству.

V.4 – Доступ к настройкам управления рабочим столом удаленного устройства:

- Выбор качества передаваемого изображения.
- Отображение курсора партнера.
- Передача сочетаний горячих клавиш.
- Включение синхронизации буфера обмена между вашими устройствами.
- Установка максимального времени выполнения консольной команды.
- Настройка текста приветственного запроса при подключении к удаленному устройству.

V.5 – Доступ к настройкам журнала событий программы:

- Выбор типов событий для хранения в журнале.
- Настройка видео фиксации сеансов удаленного управления вашим устройством

V.6 – Просмотр информации о текущей версии приложения.

#### НАСТРОЙКИ – ОСНОВНЫЕ

Рисунок W. Настройки - Основные

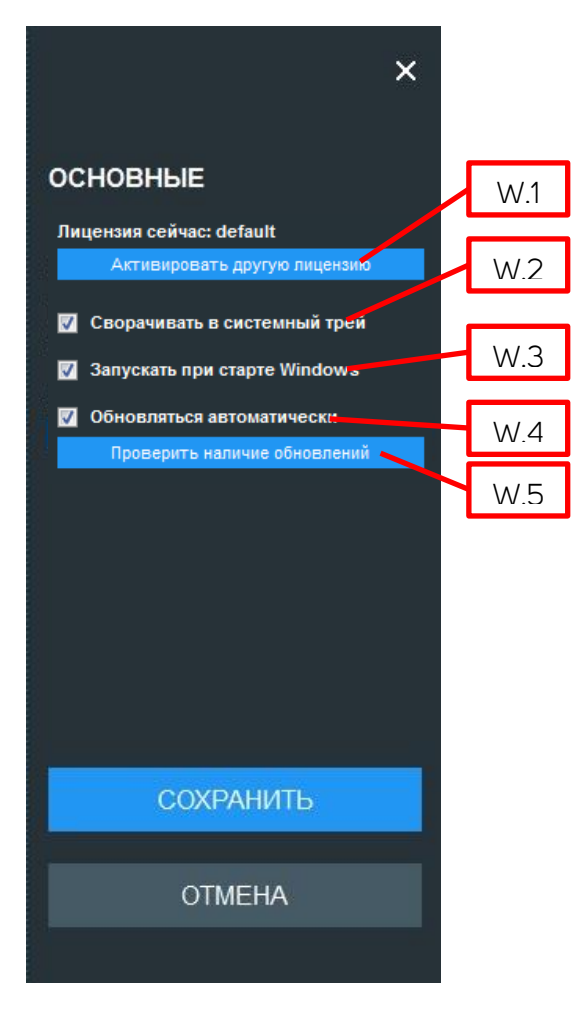

W.1 – Активация лицензии. Для активации лицензии необходимо ввести ее ключ в соответствующее поле и нажать кнопку «Активировать лицензию»:

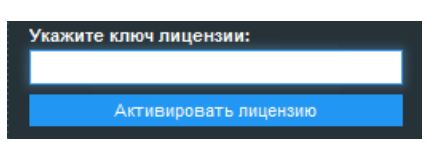

W.2 – При сворачивании окна приложения оно не отображается на панели задач и помещается в системный трей.

- W.3 Запуск приложения автоматически вместе с запуском системы.
- W.4 Включение автоматической проверки обновлений приложения и их установки.
- W.5 Запуск разовой проверки наличия обновлений.

#### НАСТРОЙКИ - БЕЗОПАСНОСТЬ

Рисунок Х. Настройки - Безопасность

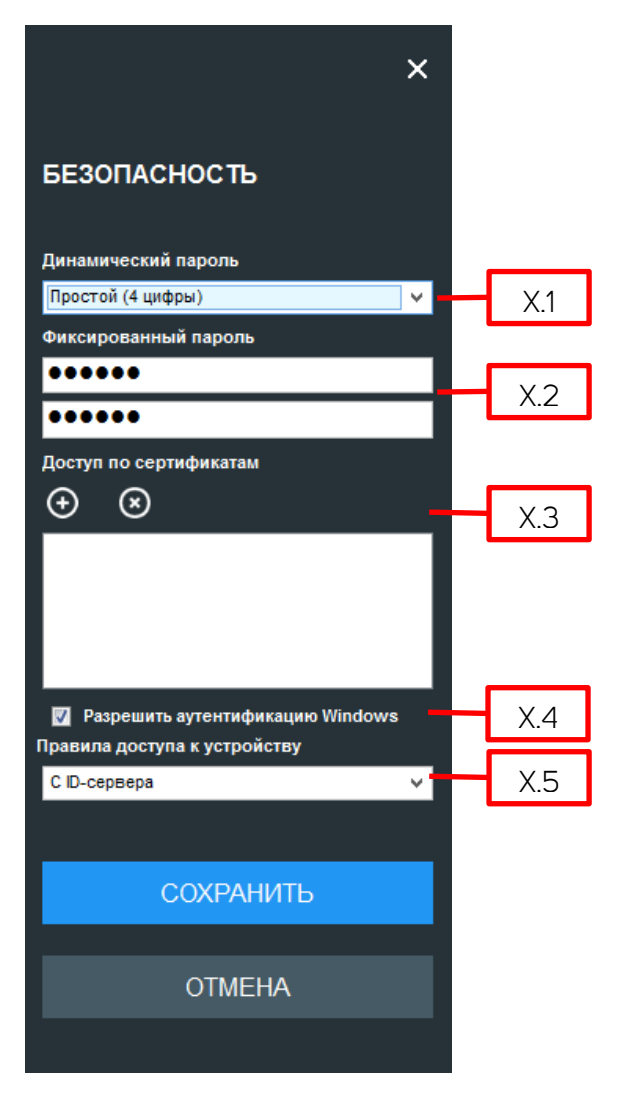

X.1 – Параметры динамического пароля для доступа к вашему устройству. Динамический пароль генерируется автоматически при перезапуске приложения. Возможно указать длину динамического пароля (4 или 6 символов), или разрешить подключение к вашему устройству без пароля.

**Х.2** – Ввод и подтверждение фиксированного пароля для доступа к вашему устройству. Фиксированный пароль не изменяется при перезапуске приложения.

Х.З – Добавление и удаление сертификатов ЭЦП для доступа к вашему устройству.

X.4 – Разрешение для подключения пользоваться по данными учетной записи Windows на удаленном устройстве.

Х.5 – Выбор правил доступа к управлению вашим устройством:

 С ID-сервера – правила доступа регулируются настройками, которые установлены в личном кабинете Ассистент по адресу <u>http://лк.мойассистент.pф</u>.
 Если ваше устройство входит в состав организации другого пользователя, то он может настроить правила доступа.

- Полный доступ разрешение всех функций управления вашим устройством в полном объеме.
- Подтвердить все при попытке запуска любой функции управления вашим устройством от вас потребуется разрешение.
- Только просмотр разрешение всех функций управления вашим устройством только в режиме просмотра, например: при запуске диспетчера файлов, пользователю, который подключился к вашему устройству, будет доступен только просмотр содержимого ваших папок без

возможности редактирования.

запрещает любые входящие

Запретить входящие соединения -

соединения к вашему устройству.

Пользовательские – позволяет по

отдельности настроить доступ к каждой функции удаленного

управления вашим устройством:

о Авто – доступ к функции

подтверждения или

о Запрос - доступ к функции

о Запрет - доступ к функции

о Просмотр - доступ к функции

разрешен только в режиме

личном кабинете.

запрещен.

просмотр.

разрешен без ограничений и

регулируется настройками в

требует вашего разрешения.

Соединение Авто Υ. Управление рабочим столом Запрос v. Запрет Обмен файлами v. Редактор реестра Просмотр 🗸 Запрос Диспетчер задач  $\mathbf{v}$ Диспетчер устройств Авто ¥. Консоль Авто v. Запрет Управление питанием ¥ Запуск приложений Авто v Авто Удаленная печать  $\mathbf{v}$ Информация об устройстве Авто ¥.

×

СОХРАНИТЬ

OTMEHA

### НАСТРОЙКИ – УПРАВЛЕНИЕ

Рисунок Ү. Настройки - УПРАВЛЕНИЕ

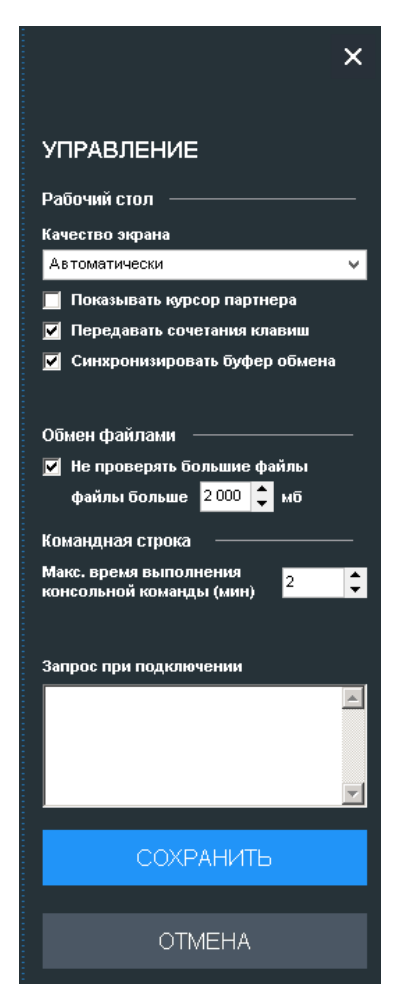

## НАСТРОЙКИ – ЖУРНАЛЫ

Рисунок Z. Настройки - ЖУРНАЛЫ

## Локальный протокол событий

Вести учет событий

|                                                                                                    | ,,                                    |          |                                  |  |  |  |  |
|----------------------------------------------------------------------------------------------------|---------------------------------------|----------|----------------------------------|--|--|--|--|
| <b>V</b>                                                                                                    | Ошибка                                | <b>V</b> | Запуск модуля                    |  |  |  |  |
| <b>V</b>                                                                                                    | 🗹 Запуск приложения                   |          | Закрытие модуля                  |  |  |  |  |
| <b>V</b>                                                                                                    | 📝 Завершение приложения               |          | Завершение соединения            |  |  |  |  |
| <b>V</b>                                                                                                    | 📝 Соединение с ID сервером            |          | Изменение системной настройки    |  |  |  |  |
| <b>V</b>                                                                                                    | 🗹 Регистрация в системе               |          | Потеря соединения / разрыв связи |  |  |  |  |
| <b>V</b>                                                                                                    | Отключение от транспортного сервера   | 7        | Аутентификация пользователя      |  |  |  |  |
| <b>V</b>                                                                                                    | 📝 Входящее соединение                 |          | Изменение профиля                |  |  |  |  |
| <b>V</b>                                                                                                    | 📝 Подтверждение соединения            |          | Управление списком организаций   |  |  |  |  |
| <b>V</b>                                                                                                    | 🗹 Установка соединения с удаленным ПК |          | Управление списком групп         |  |  |  |  |
| <b>V</b>                                                                                                    | 🗹 Попытка исходящего соединения       |          | Управление списком ПК            |  |  |  |  |
| <b>V</b>                                                                                                    | Авторизация соединения                | <b>V</b> | Обработка приглашения на доступ  |  |  |  |  |
| <ul> <li>Сохранять журнал действий пользователя в протокол</li> <li>Записывать видео сеанса</li> <li>Кадров в сек. 4 Длительность отрезка (сек.) 60</li> <li>Метка с временем в видео</li> <li>Папка для хранения видео D:\Assistant\Video</li> </ul> |                                       |          |                                  |  |  |  |  |
| СОХРАНИТЬ                                                                                                    |                                       |          |                                  |  |  |  |  |
|                                                                                                    |                                       |          |                                  |  |  |  |  |
| OTMEHA                                                                                                    |                                       |          |                                  |  |  |  |  |
|                                                                                                    |                                       |          |                                  |  |  |  |  |

×

#### НАСТРОЙКИ – О ПРОГРАММЕ Рисунок АА. Настройки – О программе

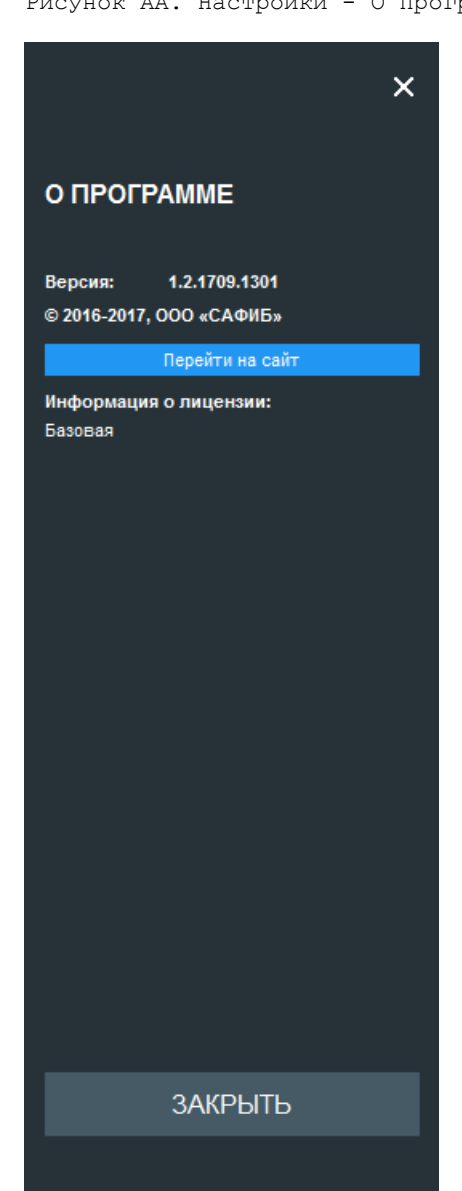